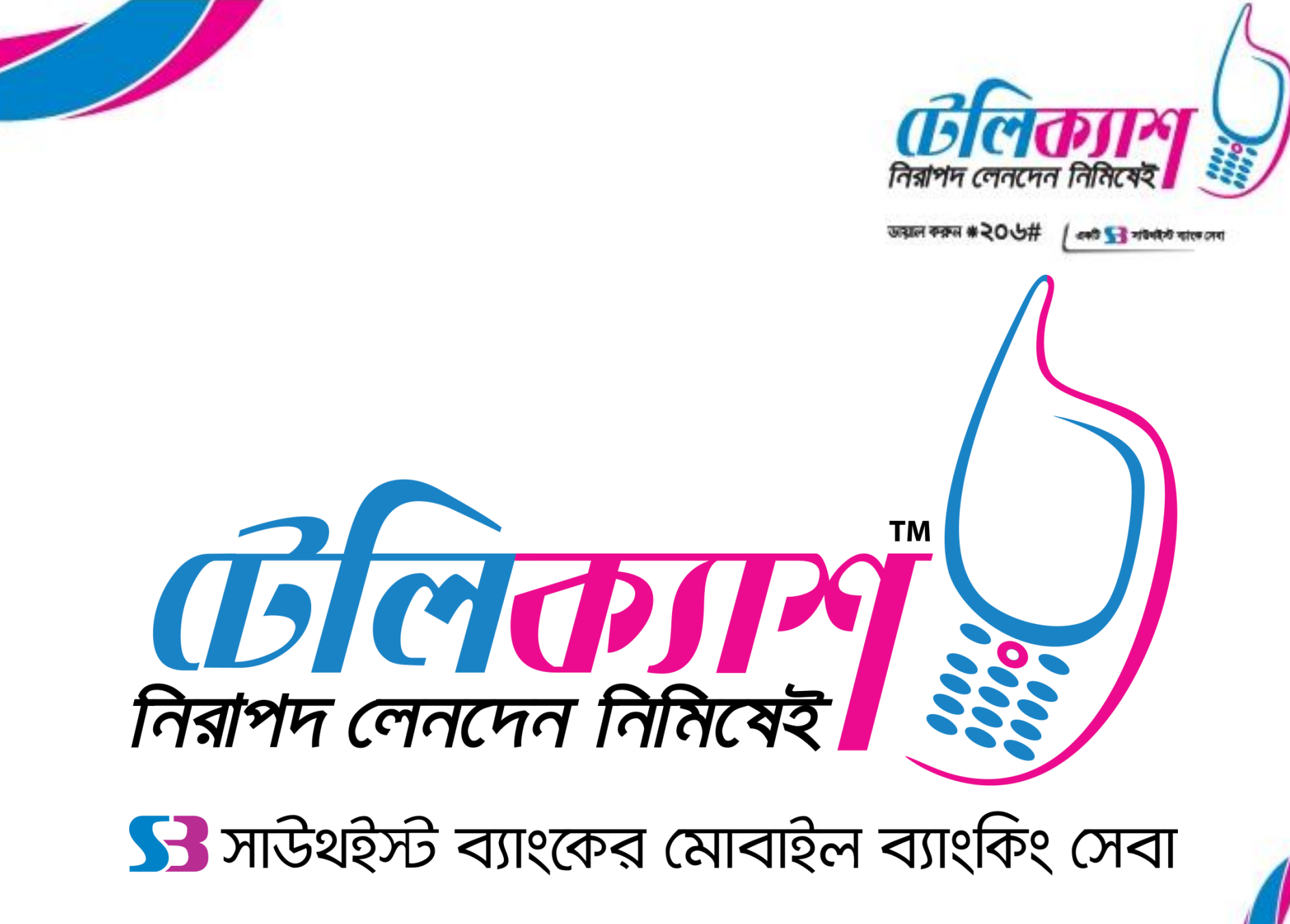

## NESCO PrePaid Bills Payment Procedure: [1 of 2]

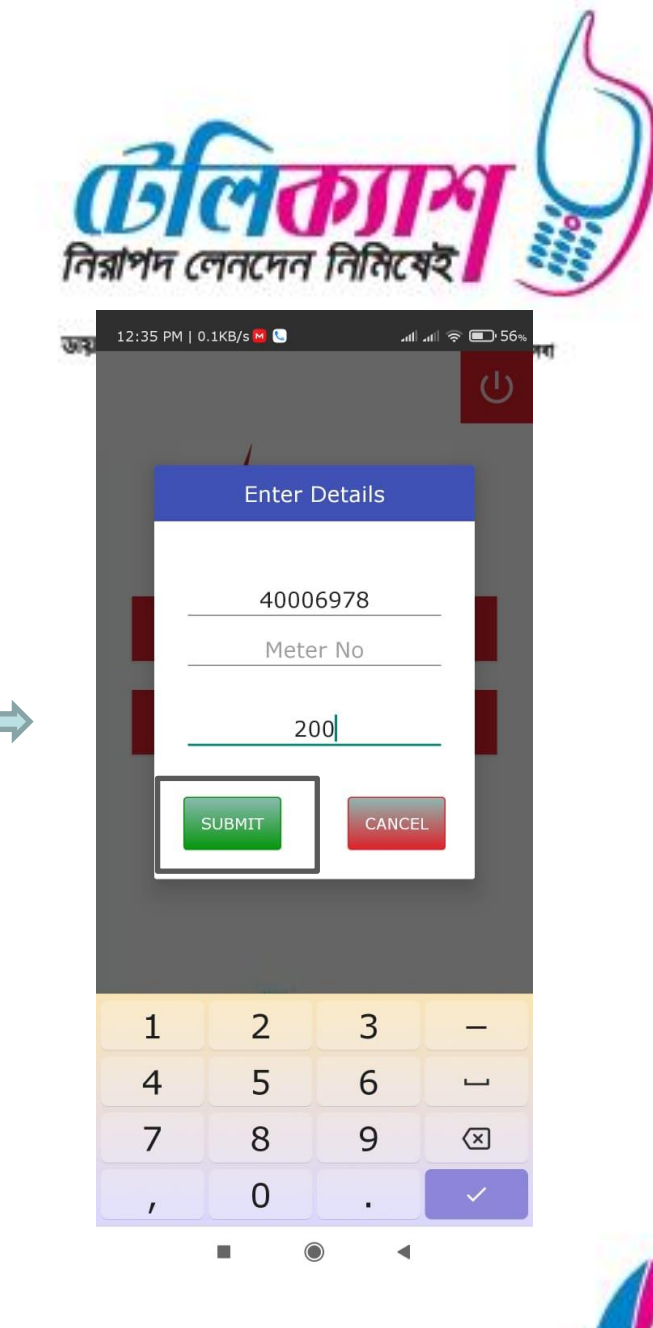

Step 3: Enter Details and Submit

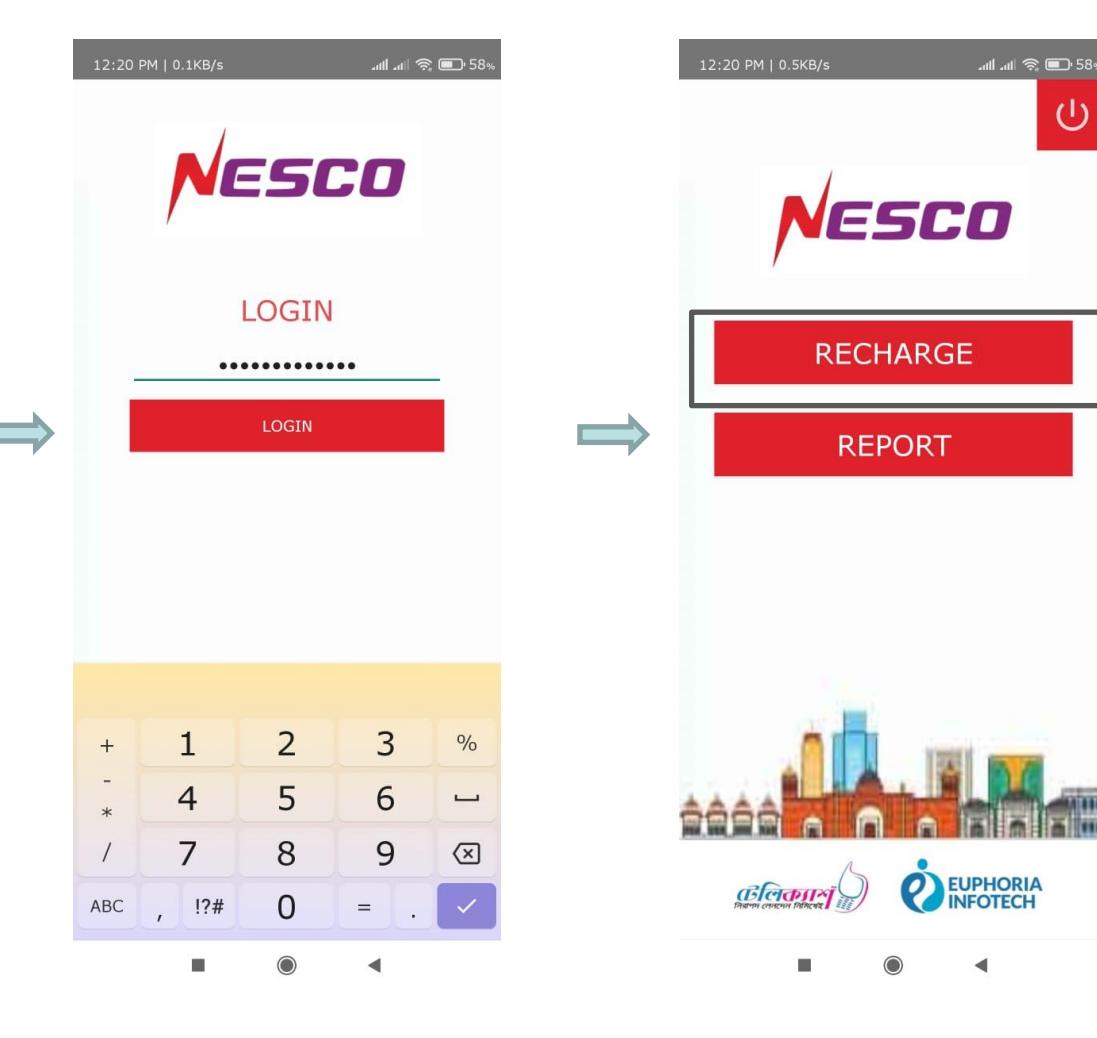

Step 1: Login

Step 2: Select Recharge

# NESCO PrePaid Bills Payment Procedure: [2 of 2]

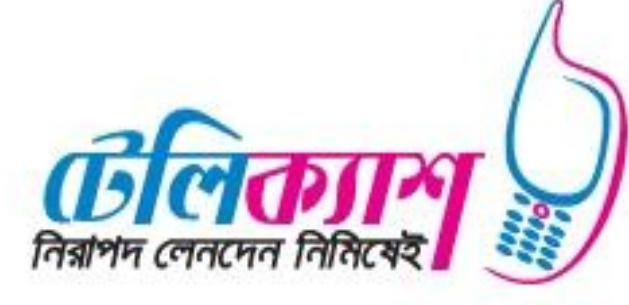

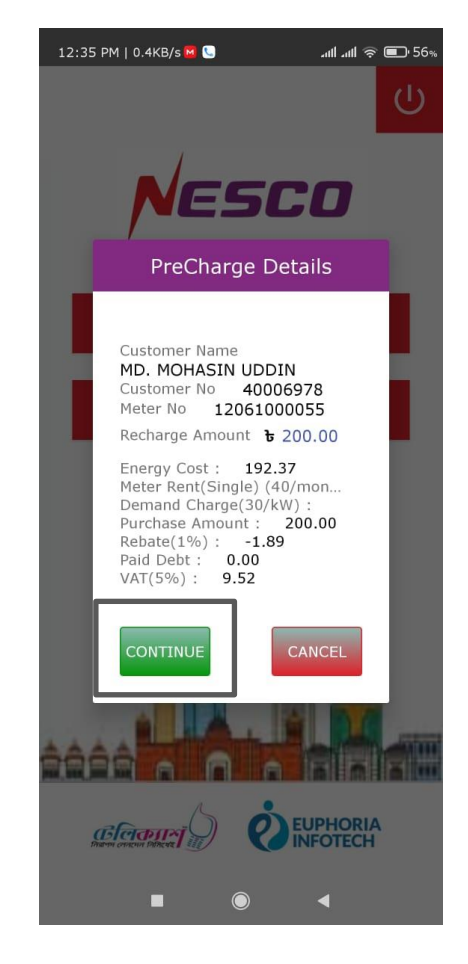

Step 4: Select Continue

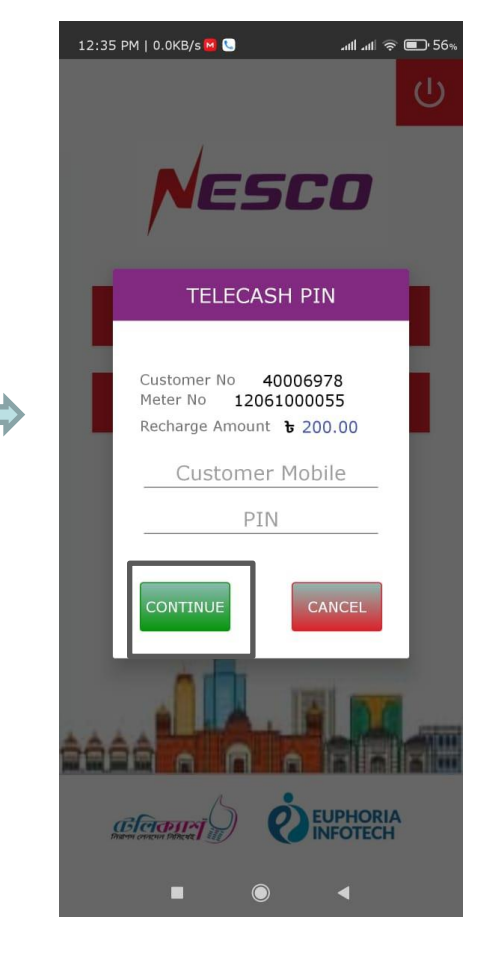

Step 5: Enter PIN and Continue

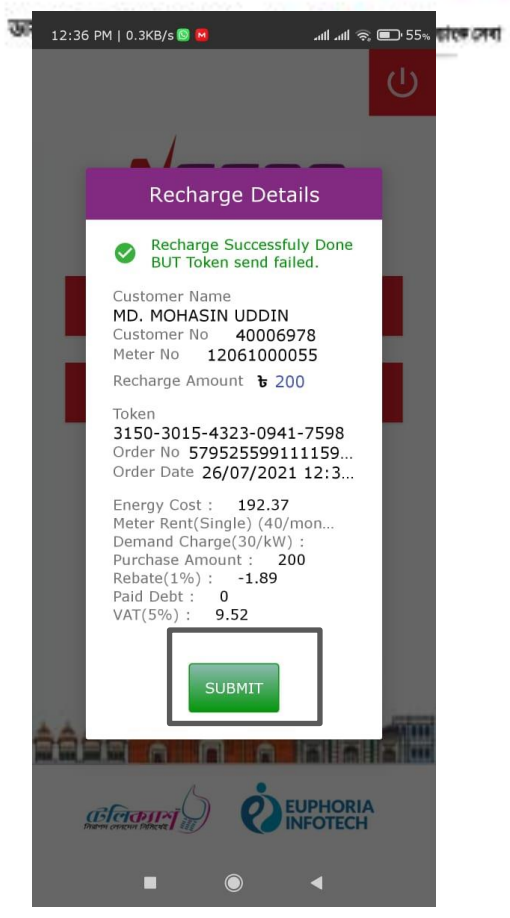

Step 6: Recharge Successful, Submit

### NESCO PrePaid Bills Payment Report:

12:37 PM | 0.1KB/s 亘 🗳

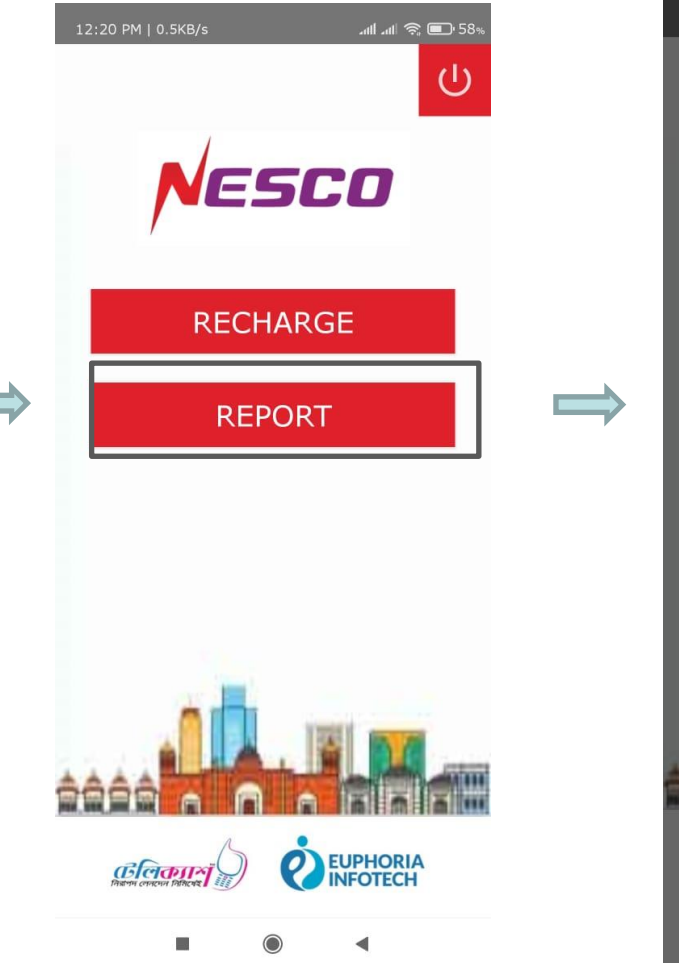

Step 7: Select Report

Step 8: Enter Date and Select Submit Mobile Financial Services

.all .all 🙊 💷 55%

×

5CO

REPORT

Enter Report Date

26/07/2021

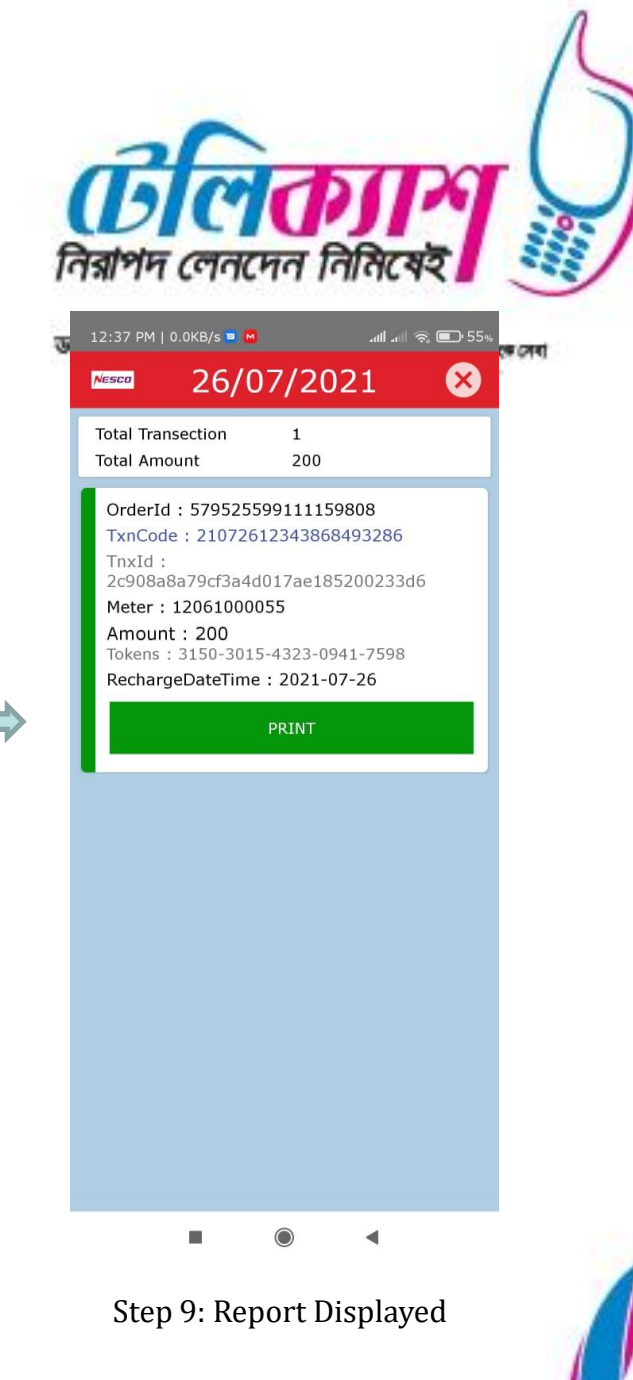

### NESCO PrePaid Bills Payment Notification:

12:43 PM | 58.0KB/s

← 0444-5650623

against Meter No: 12061000056, TRNX.ID:

576037444571635712, and

Token No: 2086-0143-1068-

12:36 pm NESCO Prepaid Recharge of Taka 200.00 is successful on 26/07/2021 12:34:40 against Meter No: 12061000055, TRNX.ID: 579525599111159808, and Token No: 3150-3015-4323-0941-7598 .Thanks

4306-6481 .Thanks

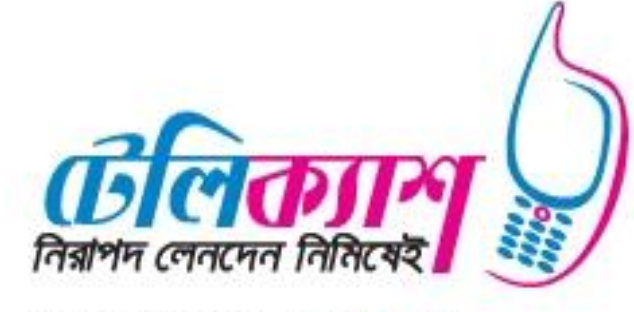

একটি 🚼 সভিপইস্ট দ্বাবে সেবা

© 54% তায়লে করুন #205#

Q

Okay

Done

1 🙂

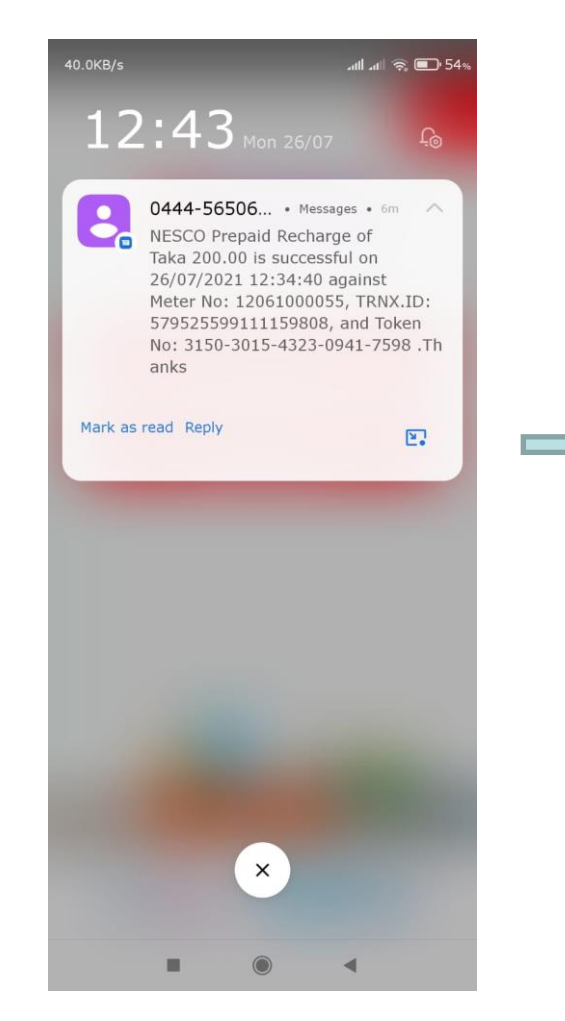

Step 10: Report Print

SMS Notification Received by Customer Mobile Financial Services

7 min • via Grameenphone

Text (Gramee...

9

⊕ 6

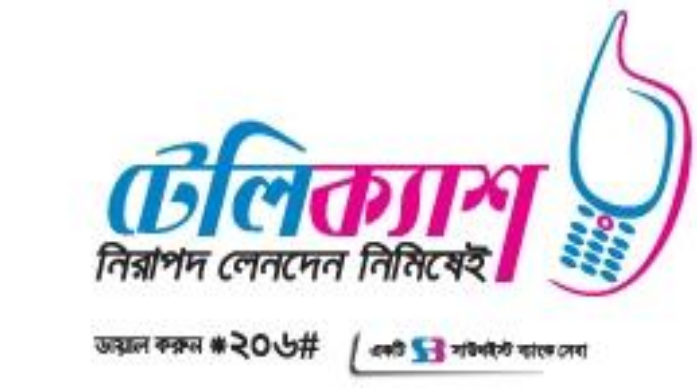

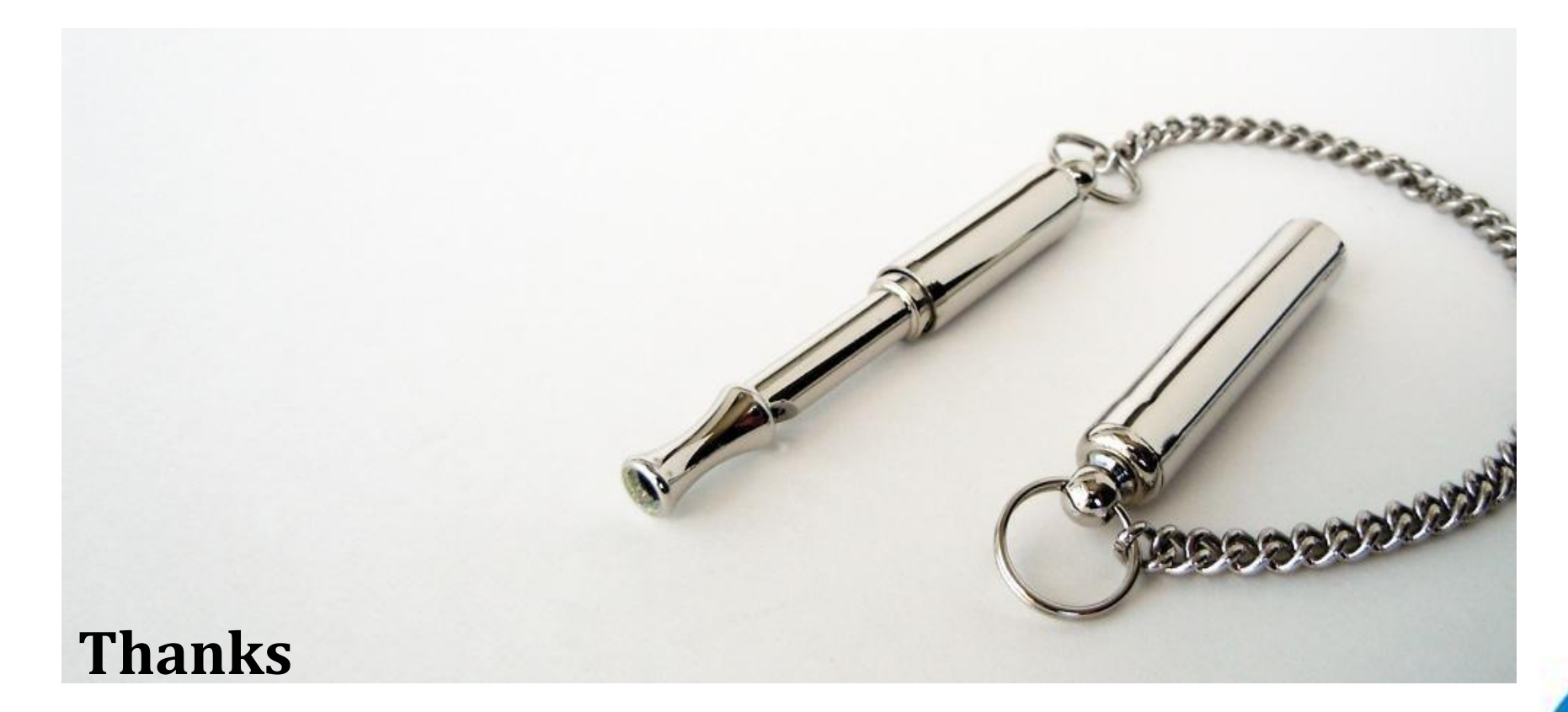